## ドクターキューブでの WEB 診察受付 (2024年2月1日より利用開始とな ※画像はイメージ 三谷眼科 HP から「Web 診察受付はこちら」 2「予約をとる」をクリック 3頭の方→「れ」をクリック または、下の QR コードを読み取ります ✓ 最新の情報に更新する 📦 予約をとる 初診の方もOK! 簡単・待ち時間短縮 当院での受診ははじめてですか? ▶ 予約をとる → Web診察受付はこちら () はい(初回) いいえ LINE登録 キャンセルの方法 5予約する人数を選びます 6分約完了です メインメニューの「予約メニュー」をクリックして頂き 「予約キャンセル」をクリックしキャンセル手続きを行って下さい ※お呼び出しの番号が近くなくても、窓口受付終了 ※複数人受付ご希望の場合は、2人目以降 までにご来院ください 「患者番号」と「パスワード」を入力してください ◎ 受付完了 Web予約受付 予約の標準を選択 下記の内容で受付が完了いたしました。 三谷眼科 |伊丹市 予約メニュー )午前の順番1人分 1/11 (金) 午前の順番 下のボタンでご兄弟(ご原族)の分もまとめてご予約できます 午前の順番の順番をお取りしました。受付番号は 1 番 です。 ) 午前の順番2人分 )午前の順番3人分

| の操作方法                                   |
|-----------------------------------------|
| います)                                    |
| <u><sup>シ</sup>です。実際の内容と異なる場合があります。</u> |
| 「患者番号」と「パスワード」 4 を入力してください              |
| ※患者番号:診察券に記載されている番号<br>パスワード:誕生日        |
| 患者番号                                    |
| パスワード                                   |
| パスワードはあなたの誕生日です。                        |
| 例:5月3日生れ=>0503                          |

| 伊:     | 予約メニュー 🏾 🎾 |  |
|--------|------------|--|
|        | > 予約をとる    |  |
| 2      | > 予約確認     |  |
|        | > 予約キャンセル  |  |
| 番につ    | ▶ LINE に登録 |  |
| 1 • WI |            |  |